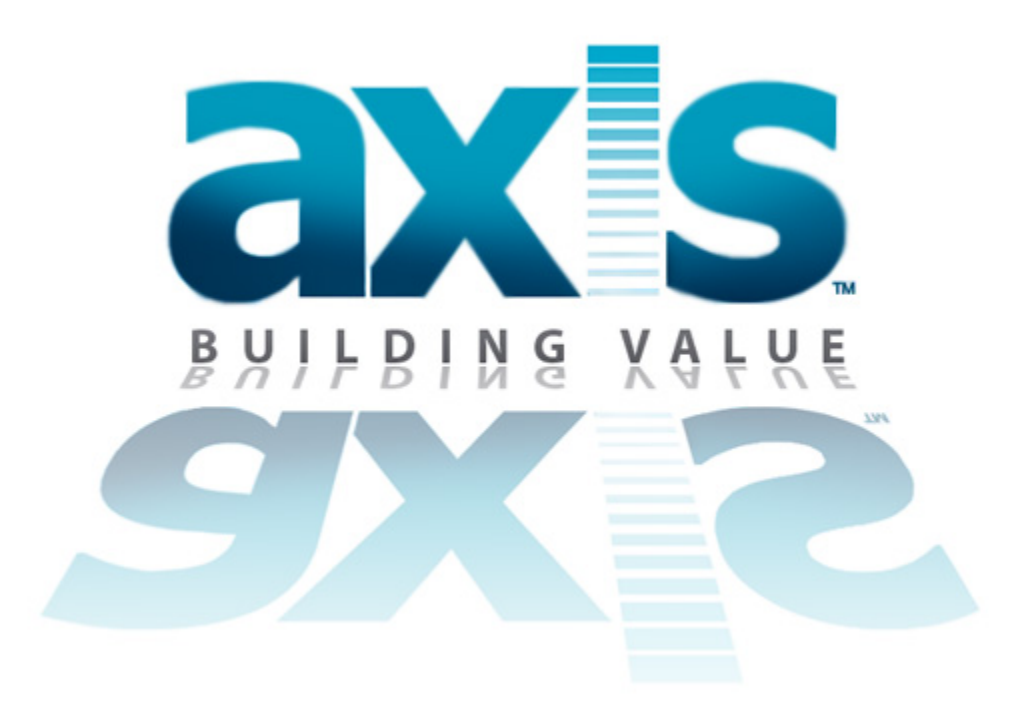

## How to Restore the Work Order ID#

Rev. 0 Feb 26, 2013

## About

For some users, the Work Order ID # does not display every time they access the Tenant Request > Outstanding List.

*Note: At the time of writing this document, this issue has only been observed on Internet Explorer 9.* 

To restore these ID #'s, follow the steps outlined in this document.

|                                                                     | Statement of the local division of the local division of the local | 1000                                                         | -                             | Same Territory |           | and in case of the | Street, or other Designation of the |                  |                                                |
|---------------------------------------------------------------------|----------------------------------------------------------------------------------------------------|--------------------------------------------------------------|-------------------------------|----------------|-----------|--------------------|-------------------------------------|------------------|------------------------------------------------|
| http://cp.axisp                                                     | ortal.com/AngusESI/ESIframe.                                                                                                    | .aspx?pagename=To                                            | -DoWorkOrder&se               | ection P - C X | 🧉 My Wor  | kSpace             | <i>a</i> xisportal.com              | ×                | ĥ 🖈                                            |
| 🔊 SnagIt 🔁 🛃                                                        |                                                                                                    |                                                              |                               |                |           |                    |                                     | Х                | 🐑 Convert 🔻 🛃 Se                               |
| CBRE Navigator - CBRE                                               | T 🕘 Axis Sharepoint 🔁                                                                                                    | Axis Portal - Contro                                         | l Panel                       |                |           |                    | Clic                                | ck 🚽             |                                                |
| axis                                                                |                                                                                                    |                                                              |                               |                |           |                    |                                     | LOGOUT   HO<br>W | OME   MY PROFILE   HEL<br>/elcome, Demo Accour |
| operty: One Corporate Tow                                           | ver - Sales 💌                                                                                                    |                                                              |                               |                |           |                    |                                     | TR Search:       | Search                                         |
| Building Services Set                                               | tup Content Manager                                                                                                    | My Workspace                                                 | Oocument Library              | Communication  | Reports   | Lease Intelligence |                                     |                  |                                                |
| utstanding Li                                                       | st                                                                                                    |                                                              |                               |                |           |                    |                                     |                  |                                                |
| operty: All Propert                                                 | ties                                                                                                    | ~                                                            |                               |                |           |                    |                                     |                  | New Work Order                                 |
| TR Work Orders                                                      |                                                                                                    |                                                              |                               |                |           |                    |                                     |                  |                                                |
| All Request Types                                                   | <ul> <li>Assigned to anyon</li> </ul>                                                                                                    | e 🗙 👻 💥 Re                                                   | eset                          |                |           |                    |                                     |                  | Dispatch                                       |
| Ø ID ▼ Last €                                                       | Event                                                                                                    | Required                                                     | Request Type                  | e              | Tenant    |                    | Property                            | Assigned To      |                                                |
| Assigned To:<br>Location:<br>Details:<br>Dispa                      | Grounds Crew<br>One Corporate Tower » Tower<br>This is a test work order. Attact<br>atched                                                                                                    | One » 01 » 130<br>hing Axis Brochure as<br>Feb 21 at 4:34 pm | an example.<br>Directory Stri | ip/Signage     | Adobe     |                    | One Corporate Tower - Sales         | Evan Nahigian    | E                                              |
| Actions Required:<br>Assigned To:<br>Location:<br>Details:          | None (Open)<br>Evan Nahigian (Requires Accep<br>One Corporate Tower - Sales »<br>testing                                                                                                    | tance)<br>Tower 1 » 01 » 105                                 |                               |                |           |                    |                                     |                  |                                                |
| Dispa<br>Actions Required:<br>Assigned To:<br>Location:<br>Details: | atched<br>None (Open)<br>Betty Jones<br>One Corporate Tower » Tower<br>test                                                                                                    | Feb 14 at 10:56 am<br>One » 02 » 200                         | Engineering F                 | Request (Misc) | CBRE      |                    | One Corporate Tower                 | Betty Jones      |                                                |
| Acce<br>Actions Required:<br>Assigned To:<br>Location:<br>Details:  | pted<br>None (Open)<br>Daisy Caster<br>One Corporate Tower » Tower<br>teste                                                                                                    | Feb 14 at 10:51 am<br>One » 12 » 1200                        | Landscaping                   | / Sprinklers   | Turner Se | ervices            | One Corporate Tower                 | Daisy Caster     |                                                |
| Acce<br>Actions Required:<br>Assigned To:<br>Location:<br>Details:  | pted<br>None (Open)<br>Daisy Caster<br>One Corporate Tower » Tower<br>test work order                                                                                                    | Feb 6 at 6:01 pm<br>Two » 02 » 220                           | Elevator Ope                  | ration         | AXIS Port | al                 | One Corporate Tower                 | Daisy Caster     |                                                |
| Start                                                               | ed                                                                                                    | Jan 17 at 5:57 pm                                            | HVAC too co                   | ld             | AT&T      |                    | One Corporate Tower                 | Kor Chav         |                                                |
|                                                                     | None (Open)                                                                                                    |                                                              |                               |                |           |                    |                                     |                  |                                                |
| Actions Required:<br>Assigned To:<br>Location:                      | Kor Chav (Unable to Dispatch)<br>One Corporate Tower » One Co                                                                                                    | rporate Tower                                                |                               |                |           |                    |                                     |                  | -                                              |

| 6    | http://cp.axis                                                                         | portal.com/AngusESI/ESIframe                                                                                | e.aspx?pagename=To-Do                                                 | WorkOrder&section $\mathcal{O} - \mathcal{O} \times$ | My WorkSpace               | axisportal.com              | ×                                                          |          |
|------|----------------------------------------------------------------------------------------|----------------------------------------------------------------------------------------------------|-----------------------------------------------------------------------|------------------------------------------------------|----------------------------|-----------------------------|------------------------------------------------------------|----------|
| Sr   | nagIt 🔁 💅<br>BRE Navigator - CBF                                                       | RE T 🗿 Axis Sharepoint 🧧                                                                                    | Axis Portal - Control Pa                                              | nel                                                  |                            | S ansportancom              | Print<br>Eile<br>Zoom (100%)                               |          |
| a    | XS                                                                                     | Safety                                                                                                    |                                                                       |                                                      |                            |                             |                                                            |          |
| oper | rty: One Corporate To                                                                  | ower - Sales                                                                                                | ]                                                                     |                                                      |                            |                             | View dow <u>n</u> loads<br><u>M</u> anage add-ons          | C        |
| Bui  | ilding Services S                                                                      | Content Manager                                                                                             | My Workspace Docu                                                     | ument Library Communication                          | Reports Lease Intelligence | Click                       | F12 deve <u>l</u> oper tools<br><u>G</u> o to pinned sites |          |
| ut   | tstanding L                                                                            | .ist                                                                                                    |                                                                       |                                                      |                            | CIICK                       | Internet <u>options</u>                                    |          |
| pe   | erty: All Prope                                                                        | erties                                                                                                    | ~                                                                     |                                                      |                            |                             | About Internet Explorer                                    | IOTK UT  |
| ) T  | TR Work Orders                                                                         |                                                                                                    |                                                                       |                                                      |                            |                             |                                                            |          |
| I R  | lequest Types                                                                          | ✓ Assigned to anyor                                                                                         | ne 🗙 🗙 🗙 Reset                                                        |                                                      |                            |                             |                                                            | Dispat   |
| 1    | ID 🔻 Las                                                                               | st Event                                                                                                    | Required                                                              | Request Type                                         | Tenant                     | Property                    | Assigned To                                                |          |
| 2    | 40587963 Dis<br>Actions Required<br>Assigned To:<br>Location:<br>Details:              | patched<br>: None (Open)<br>Grounds Crew<br>One Corporate Tower » Tower<br>This is a test work order. Attac | Feb 25 at 10:43 am<br>r One » 01 » 130<br>ching Axis Brochure as an e | Amenity/Conference Center Usage example.             | AXIS Portal                | One Corporate Tower         | Grounds Crew                                               |          |
|      | 40551246 Dis<br>Actions Required<br>Assigned To:<br>Location:<br>Details:              | patched<br>: None (Open)<br>Evan Nahigian (Requires Acce<br>One Corporate Tower - Sales<br>testing          | Feb 21 at 4:34 pm<br>ptance)<br>» Tower 1 » 01 » 105                  | Directory Strip/Signage                              | Adobe                      | One Corporate Tower - Sales | Evan Nahigian                                              |          |
|      | 40465276 Dis<br>Actions Required<br>Assigned To:<br>Location:<br>Details:              | patched<br>: None (Open)<br>Betty Jones<br>One Corporate Tower » Tower<br>test                              | Feb 14 at 10:56 am<br>r One » 02 » 200                                | Engineering Request (Misc)                           | CBRE                       | One Corporate Tower         | Betty Jones                                                |          |
|      | 40465195 Act<br>Actions Required<br>Assigned To:<br>Location:<br>Details:              | cepted<br>: None (Open)<br>Daisy Caster<br>One Corporate Tower » Tower<br>teste                             | Feb 14 at 10:51 am<br>r One » 12 » 1200                               | Landscaping / Sprinklers                             | Turner Services            | One Corporate Tower         | Daisy Caster                                               |          |
|      | 40369765 Actions Required<br>Actions Required<br>Assigned To:<br>Location:<br>Details: | cepted<br>: None (Open)<br>Daisy Caster<br>One Corporate Tower » Tower<br>test work order                   | Feb 6 at 6:01 pm<br>r Two » 02 » 220                                  | Elevator Operation                                   | AXIS Portal                | One Corporate Tower         | Daisy Caster                                               |          |
|      | 40079252 Sta<br>Actions Required<br>Assigned To:<br>Location:                          | rted<br>: None (Open)<br>Kor Chav (Unable to Dispatch)<br>One Corporate Tower » One C                       | Jan 17 at 5:57 pm<br>orporate Tower                                   | HVAC too cold                                        | AT&T                       | One Corporate Tower         | Kor Chav                                                   |          |
|      | 4 Dage 1 of                                                                            |                                                                                                    |                                                                       | Pefresh E Details                                    |                            |                             | Displaying 4 2                                             | 20 of 15 |

| Internet Ontions                                                                   |                                 |                            |                             |               |                           |
|------------------------------------------------------------------------------------|---------------------------------|----------------------------|-----------------------------|---------------|---------------------------|
|                                                                                    | o-DoWorkOrder&section 🔎 🗝 🖒 🗙 👔 | 🗿 My WorkSpace             | axisportal.com              | ×             | 🟠 🛣                       |
| General Security Privacy Content Connections Programs Advanced                     |                                 |                            |                             | x             | 🍋 Convert 🔻 🔂 Select      |
| Home page                                                                          | ol Panel                        |                            |                             |               |                           |
| http://pavigator.cbre.com/                                                         |                                 |                            |                             | LOGOUT   HC   | ME   MY PROFILE   HELP    |
|                                                                                    |                                 |                            |                             | W             | elcome, Demo Account      |
|                                                                                    |                                 |                            |                             | TR Search:    | Search                    |
| Use current Use default Use blank                                                  | Document Library Communication  | Reports Lease Intelligence |                             |               |                           |
| Delete temporary files, history, cookies, saved passwords,                         | -                               |                            |                             |               |                           |
| and web form information.                                                          |                                 |                            |                             |               |                           |
| Delete browsing history on exit                                                    | Click                           |                            |                             |               |                           |
| Delete Cettings                                                                    |                                 |                            |                             |               | New Work Order            |
| Change search defaults.                                                            |                                 |                            |                             |               |                           |
| Setungs                                                                            | leset                           | 1                          |                             |               | Dispatch                  |
| Tabs                                                                               | Request Type                    | Tenant                     | Property                    | Assigned To   |                           |
| tabs.                                                                              | Amenity/Conference Center Usage | AXIS Portal                | One Corporate Tower         | Grounds Crew  | Â                         |
| Appearance                                                                         |                                 |                            |                             |               |                           |
| Colors Languages Fonts Accessibility                                               | s an example.                   |                            |                             |               | =                         |
|                                                                                    | Directory Strip/Signage         | Adobe                      | One Corporate Tower - Sales | Evan Nahigian |                           |
| OK Cancel Apply                                                                    |                                 |                            |                             |               |                           |
|                                                                                    |                                 |                            |                             |               |                           |
| 40465276 Dispatched Feb 14 at 10:56 a                                              | m Engineering Request (Misc)    | CBRE                       | One Corporate Tower         | Betty Jones   |                           |
| Actions Required: None (Open)                                                      |                                 |                            |                             |               |                           |
| Location: One Corporate Tower » Tower One » 02 » 200                               |                                 |                            |                             |               |                           |
| Details: test                                                                      |                                 |                            |                             |               |                           |
| 40465195 Accepted Feb 14 at 10:51 a<br>Actions Required: None (Open)               | im Landscaping / Sprinklers     | Turner Services            | One Corporate Tower         | Daisy Caster  |                           |
| Assigned To: Daisy Caster<br>Location: One Corporate Tower » Tower One » 12 » 1200 |                                 |                            |                             |               |                           |
| Details: teste                                                                     |                                 |                            |                             |               |                           |
| 40369765 Accepted Feb 6 at 6:01 pm                                                 | Elevator Operation              | AXIS Portal                | One Corporate Tower         | Daisy Caster  |                           |
| Actions Required: None (Open)<br>Assigned To: Daisy Caster                         |                                 |                            |                             |               |                           |
| Location: One Corporate Tower » Tower Two » 02 » 220<br>Details: test work order   |                                 |                            |                             |               |                           |
| 40079252 Started Jan 17 at 5:57 pr                                                 | n HVAC too cold                 | AT&T                       | One Corporate Tower         | Kor Chav      |                           |
| Actions Required: None (Open)                                                      |                                 |                            |                             |               |                           |
| Location: One Corporate Tower » One Corporate Tower                                |                                 |                            |                             |               | -                         |
| I Page 1 of 79   ▶ ▶   Records per page: I                                         | 🗩 😂 Refresh 🛛 🖃 Details         |                            |                             | 1             | Displaying 1 - 20 of 1571 |

| Delete Browsing History                                                                                                    |                                 |                            |                             |                  |                                                |
|----------------------------------------------------------------------------------------------------|---------------------------------|----------------------------|-----------------------------|------------------|------------------------------------------------|
|                                                                                                    | o-DoWorkOrder&section 🔎 – 🖒 🗙   | 🙆 My WorkSpace             | axisportal.com              | ×                | ☆ ☆                                            |
| Preserve Favorites website data<br>Keep cookies and temporary Internet files that enable your favorite<br>websites to retain preferences and display faster.                                                                                                    | #1 Make s                       | ure this is check          | ked                         | x                | 😪 Convert 🔻 🔂 Select                           |
| Temporary Internet files<br>Copies of webpages, images, and media that are saved for faster<br>viewing.                                                                                                    |                                 |                            |                             | Logout   Ho<br>W | ME   MY PROFILE   HELP<br>elcome, Demo Account |
| Cookies<br>Files stored on your computer by websites to save preferences<br>such as login information.                                                                                                    | Document Library Communication  | Reports Lease Intelligence |                             | TR Search:       | Search                                         |
| History<br>List of websites you have visited.                                                                                                    |                                 |                            | 1                           |                  |                                                |
| Download History<br>List of files you have downloaded.                                                                                                    |                                 |                            |                             |                  | New Work Order                                 |
| Form data<br>Saved information that you have typed into forms.                                                                                                    | Reset                           |                            |                             |                  | Dispatch                                       |
| Passwords                                                                                                    | Request Type                    | Tenant                     | Property                    | Assigned To      |                                                |
| Saved passwords that are automatically filled in when you sign in<br>to a website you've previously visited.                                                                                                    | Amenity/Conference Center Usage | AXIS Portal                | One Corporate Tower         | Grounds Crew     | <u>^</u>                                       |
| ActiveX Filtering and Tracking Protection data<br>A list of websites excluded from filtering, and data used by Tracking<br>Protection to detect where websites might be automatically sharing<br>details about your visit.                                                                                                    | s an example. #2 Click          |                            |                             |                  | -                                              |
| About deleting browsing history Delete Cancel                                                                                                    | Directory Strip/Signage         | Adobe                      | One Corporate Tower - Sales | Evan Nahigian    |                                                |
| 40465276 Dispatched Feb 14 at 10:56                                                                                                    | am Engineering Request (Misc)   | CBRE                       | One Corporate Tower         | Betty Jones      |                                                |
| Actions Required:         None (Open)           Assigned To:         Betty Jones           Location:         One Corporate Tower » Tower One » 02 » 200           Details:         test                                                                                                    |                                 |                            |                             |                  |                                                |
| 40465195         Accepted         Feb 14 at 10:51 at 10:51 at | am Landscaping / Sprinklers     | Turner Services            | One Corporate Tower         | Daisy Caster     |                                                |
| 40369765 Accepted Feb 6 at 6:01 pm                                                                                                    | Elevator Operation              | AXIS Portal                | One Corporate Tower         | Daisy Caster     |                                                |
| Actions Required:       None (Open)         Assigned To:       Daisy Caster         Location:       One Corporate Tower » Tower Two » 02 » 220         Details:       test work order                                                                                                    |                                 |                            |                             |                  |                                                |
| 40079252 Started Jan 17 at 5:57 pr                                                                                                    | n HVAC too cold                 | AT&T                       | One Corporate Tower         | Kor Chav         |                                                |
| Actions Required: None (Open)<br>Assigned To: Kor Chav (Unable to Dispatch)<br>Location: One Corporate Tower » One Corporate Tower                                                                                                    |                                 |                            |                             |                  | -                                              |
| 4 4   Page 1 of 79   ▶ ▶     Records per page: 1                                                                                                    | 🗩 😂 Refresh 🛛 🖃 Details         |                            |                             | [                | Displaying 1 - 20 of 1571                      |

| nternet Options                                                                    |                                  | A CONTRACT OF              |                                 |                             |                           |
|------------------------------------------------------------------------------------|----------------------------------|----------------------------|---------------------------------|-----------------------------|---------------------------|
| General Country Contrast Councilian Drawney Advanted                               | o-DoWorkOrder&section ♀ ♂ ×      | 🗿 My WorkSpace             | <i>i</i> axisportal.com         | ×                           | 6 ☆ 🕅                     |
| Security   Privacy   Content   Connections   Programs   Advanced                   | 1                                |                            |                                 | x                           | 🍕 Convert 🔻 🛃 Selec       |
| Home page To create home page tabs, type each address on its own line.             | ol Panel                         |                            |                                 |                             |                           |
| http://navigator.cbre.com/                                                         |                                  |                            |                                 | LOGOUT   HO                 | DME   MY PROFILE   HELP   |
| -                                                                                  |                                  |                            |                                 | vv                          | elcome, Demo Account      |
|                                                                                    |                                  |                            |                                 | TR Search:                  | Search                    |
| Browsing bistory                                                                   | Document Library Communication   | Reports Lease Intelligence |                                 |                             |                           |
| Delete temporary files, history, cookies, saved passwords,                         |                                  |                            |                                 |                             |                           |
| and web form information.                                                          |                                  |                            |                                 |                             |                           |
| Delete browsing history on exit                                                    |                                  |                            |                                 |                             | New Work Order            |
| Delete Settings                                                                    | -                                |                            |                                 |                             | Onew work order           |
| Change search defaults. Settings                                                   |                                  |                            |                                 |                             |                           |
|                                                                                    | reset                            |                            |                                 |                             | Dispatch                  |
| Tabs                                                                               | Amenity/Conference Center Usage  | AXIS Portal                | Property<br>One Corporate Tower | Assigned To<br>Grounds Crew |                           |
| tabs.                                                                              | Antonity/conference center osage |                            |                                 | Citatias cita               |                           |
| Appearance                                                                         | #1 Mait upti                     | I doloting is f            | inichad                         |                             |                           |
| Colors Languages Fonts Accessibility                                               | s an example. #I VVAIL UIILI     |                            | IIIISIIEU                       |                             | =                         |
|                                                                                    | Directory Strip/Signage          | Adobe                      | One Corporate Tower - Sales     | Evan Nahigian               |                           |
|                                                                                    | #2 Click                         |                            |                                 |                             |                           |
|                                                                                    |                                  |                            |                                 |                             |                           |
| 40465276 Dispatched Feb 14 at 10:56                                                | am Engineering Request (Misc)    | CERE                       | One Corporate Tower             | Betty Jones                 |                           |
| Actions Required: None (Open)<br>Assigned To: Betty Jones                          |                                  | 1                          |                                 |                             |                           |
| Location: One Corporate Tower » Tower One » 02 » 200 Details: test                 |                                  | /                          |                                 |                             |                           |
| 40465195 Accepted Feb 14 at 10:51                                                  | am Landscaping / Sprinklers      | Turner Services            | One Corporate Tower             | Daisy Caster                |                           |
| Actions Required: None (Open)                                                      |                                  |                            |                                 | ,                           |                           |
| Assigned To: Daisy Caster<br>Location: One Corporate Tower » Tower One » 12 » 1200 |                                  |                            |                                 |                             |                           |
| Details: teste                                                                     |                                  |                            |                                 |                             |                           |
| 40369765 Accepted Feb 6 at 6:01 pr                                                 | m Elevator Operation             | AXIS Portal                | One Corporate Tower             | Daisy Caster                |                           |
| Assigned To: Daisy Caster                                                          |                                  |                            |                                 |                             |                           |
| Details: test work order                                                           |                                  |                            |                                 |                             |                           |
| 40079252 Started Jan 17 at 5:57 p                                                  | om HVAC too cold                 | AT&T                       | One Corporate Tower             | Kor Chav                    |                           |
| Actions Required: None (Open)<br>Assigned To: Kor Chav (Unable to Dispatch)        |                                  |                            |                                 |                             |                           |
| Location: One Corporate Tower » One Corporate Tower                                |                                  |                            |                                 |                             | -                         |
| Page 1 of 79 Records per page:                                                     | 💳 🛛 🔊 Refresh 🛛 📃 Details        |                            |                                 |                             | Displaying 1 - 20 of 1571 |
|                                                                                    |                                  |                            |                                 |                             | 4.15.1 Server USCDCAPT08  |
| Internet Explorer has finished deleting the sel                                    | ected browsing history.          |                            |                                 | ×                           |                           |

|                                                                                              | -                                                                                                    | -                                                                                            | and the other designs of      | and the other distance |           | and in case of the local division of the local division of the loc | Name and Address of the Owner, where the Owner, where the |               |                                              |
|----------------------------------------------------------------------------------------------|----------------------------------------------------------------------------------------------------|----------------------------------------------------------------------------------------------|-------------------------------|------------------------|-----------|----------------------------------------------------------------------------------------------------|----------------------------------------------------------------------------------------------------|---------------|----------------------------------------------|
| http://cp.axisp                                                                              | ortal.com/AngusESI/ESIframe                                                                                                    | .aspx?pagename=To                                                                            | -DoWorkOrder&se               | ction D - C X          | 🧉 My Work | Space                                                                                                    | 🥔 axisportal.com                                                                                                    | ×             | ₼ 🖈                                          |
| ⊚ SnagIt 🔁 🖻<br>【CBRE Navigator - CBRE                                                       | T 🧃 Axis Sharepoint 🔁                                                                                                    | Axis Portal - Contro                                                                         | l Panel                       |                        |           | #1 C                                                                                                    | lick —                                                                                                    | ×#2           | €Convert → Se<br>Click                       |
| axis                                                                                         |                                                                                                    |                                                                                              |                               |                        |           |                                                                                                    |                                                                                                    | OGOUT   HC    | ME   MY PROFILE   HEL<br>elcome, Demo Accour |
| operty: One Corporate Tow                                                                    | ver - Sales 💌                                                                                                    |                                                                                              |                               |                        |           |                                                                                                    |                                                                                                    | TR Search:    | Search                                       |
| Building Services Set                                                                        | tup Content Manager                                                                                                    | My Workspace                                                                                 | ocument Library               | Communication          | Reports   | Lease Intelligence                                                                                                    |                                                                                                    |               |                                              |
| outstanding Li                                                                               | st                                                                                                    |                                                                                              |                               |                        |           |                                                                                                    |                                                                                                    |               |                                              |
| roperty: All Propert                                                                         | ties                                                                                                    | ~                                                                                            |                               |                        |           |                                                                                                    |                                                                                                    |               | New Work Order                               |
| TR Work Orders                                                                               |                                                                                                    |                                                                                              |                               |                        |           |                                                                                                    |                                                                                                    |               |                                              |
| All Request Types                                                                            | <ul> <li>Assigned to anyon</li> </ul>                                                                                                    | e 🗙 🗙 🗙 Re                                                                                   | eset                          |                        | 1         |                                                                                                    |                                                                                                    |               | Dispatch                                     |
|                                                                                              | Event                                                                                                    | Required                                                                                     | Request Type                  | 9                      | Tenant    |                                                                                                    | Property                                                                                                    | Assigned To   |                                              |
| Location:<br>Details:<br>Dispa<br>Actions Required:<br>Assigned To:<br>Location:<br>Details: | One Corporate Tower » Tower<br>This is a test work order. Attack<br>ttched<br>None (Open)<br>Evan Nahigian (Requires Accep<br>One Corporate Tower - Sales »<br>testing | One » 01 » 130<br>ning Axis Brochure as<br>Feb 21 at 4:34 pm<br>tance)<br>Tower 1 » 01 » 105 | an example.<br>Directory Stri | p/Signage              | Adobe     |                                                                                                    | One Corporate Tower - Sales                                                                                                    | Evan Nahigian | E                                            |
| Dispa<br>Actions Required:<br>Assigned To:<br>Location:<br>Details:                          | ttched<br>None (Open)<br>Betty Jones<br>One Corporate Tower » Tower<br>test                                                                                            | Feb 14 at 10:56 am<br>One » 02 » 200                                                         | Engineering F                 | Request (Misc)         | CBRE      |                                                                                                    | One Corporate Tower                                                                                                    | Betty Jones   |                                              |
| Acce<br>Actions Required:<br>Assigned To:<br>Location:<br>Details:                           | pted<br>None (Open)<br>Daisy Caster<br>One Corporate Tower » Tower<br>teste                                                                                            | Feb 14 at 10:51 am<br>One » 12 » 1200                                                        | Landscaping                   | / Sprinklers           | Turner Se | rvices                                                                                                    | One Corporate Tower                                                                                                    | Daisy Caster  |                                              |
| Acce<br>Actions Required:<br>Assigned To:<br>Location:<br>Details:                           | pted<br>None (Open)<br>Daisy Caster<br>One Corporate Tower » Tower<br>test work order                                                                                  | Feb 6 at 6:01 pm<br>Two » 02 » 220                                                           | Elevator Ope                  | ration                 | AXIS Port | al                                                                                                    | One Corporate Tower                                                                                                    | Daisy Caster  |                                              |
| Starte                                                                                       | ed                                                                                                    | Jan 17 at 5:57 pm                                                                            | HVAC too co                   | ld                     | AT&T      |                                                                                                    | One Corporate Tower                                                                                                    | Kor Chav      |                                              |
| Actions Required:<br>Assigned To:<br>Location:                                               | None (Open)<br>Kor Chav (Unable to Dispatch)<br>One Corporate Tower » One Co                                                                                           | rporate Tower                                                                                |                               |                        |           |                                                                                                    |                                                                                                    |               | -                                            |
|                                                                                              | - I N NUL-                                                                                                    |                                                                                              |                               |                        |           |                                                                                                    |                                                                                                    |               |                                              |

|                                                          | the second data and had a second data and had a se |                                                                                |
|----------------------------------------------------------|----------------------------------------------------------------------------------------------------|--------------------------------------------------------------------------------|
| (C) Attp://onecorporat                                   | etower.com/mybuilding.axis 🔎 – Ċ 🗙 🥖 My WorkSpace                                                                                                    | 🗎 🛧 🌣                                                                          |
| 🗙 🍃 SnagIt 🔁 😁                                           | #2 Click                                                                                                    | 🗴 🍕 Convert 🔻 🛃 Select                                                         |
| 👍 【 CBRE Navigator - CBRE T                              | Axis Sharepoint 3 Axis Portal - Control Panel     H1 Click                                                                                                    |                                                                                |
| Corporate tower                                          | HOME   CONTACT   AREA INFO   PROPERTY INFO   LEASING INFO   TENANT HANDBOOK   MY WORKSPACE   MY PROFILE   PRESS ROOM                                                                                                    | GOUT   TEST1   PUBLIC SCHEDULER                                                |
| PROMOTIONS                                               | Welcome, Demo                                                                                                    | ALERTS                                                                         |
| 24 Hour Fitness                                          | MANAGEMENT NEWS (1)   BUILDING STAFF NEWS (0) 2/26/2013                                                                                                    |                                                                                |
| Discount Available                                       | Blood Drive - Click here for details                                                                                                    | Scheduler Requests(3)<br>Work Orders To-Do(2695)                               |
| VIEW ALL PROMOTIONS                                      | Click here to e-mail this entry 🖂                                                                                                    | Property Alerts(1)                                                             |
| BUILDING SERVICES                                        | We would like for you to join us in a blood drive on Thursday June 19th. etc.                                                                                                    | CURRENT WEATHER                                                                |
| CBRE Navigator<br>Control Panel<br>Site Stuff            |                                                                                                    | 2/26/2013 (Tuesday)                                                            |
| 29th Floor Schedule                                      |                                                                                                    | Sunny                                                                          |
| 5-Star Worldwide Scheduler                               |                                                                                                    | temp: 64 ⋿                                                                     |
| 5th Floor Conference Rooms<br>5th Floor Conference Rooms |                                                                                                    | Powered by World Weather Online                                                |
| 5th floor conference rooms                               |                                                                                                    | WE WELCOME YOUR FEEDBACK                                                       |
| Andrew - Test                                            | WORKORDER DASHBOARD                                                                                                    | Let us know what we can do to improve                                          |
| Common Area Training<br>Room                             | Property: All Properties                                                                                                    | our portal and our services offered by                                         |
| Conference Center                                        |                                                                                                    | One Corporate Tower.                                                           |
| Lunch Cafe                                               |                                                                                                    | Please feel free to email us at                                                |
| The Galleria                                             | Add Component   🖉 Edit Dashboard Last updated: 12:19 pm 🍃                                                                                                    | or call (949)809-3605.                                                         |
| Weight Watchers Support<br>Group                         | Escalation Breakdown ? X Outstanding TR Workload ? X                                                                                                    | You can also call Lisa at<br>949.366.3636                                      |
| Lease Intelligence Demo                                  | HVAC too hot                                                                                                    | Contact the building management team                                           |
| Change a Light Change the<br>World Pledge                | HVAC too cold                                                                                                    | suggestions on portal improvements.                                            |
| Commuter Club                                            | Level 1 Rubbish Removal                                                                                                    |                                                                                |
|                                                          | Level 3 0 100 200 300 400 500                                                                                                    |                                                                                |
| TENANT TOOLS                                             | Backlog Today                                                                                                    | TenantConnect                                                                  |
| Tenant Demos and Handouts<br>Emergency Planning and      |                                                                                                    |                                                                                |
| Awareness<br>Bus Poutes                                  | Tenant COIe: Compliant vs Non-Compliant                                                                                                    | GET MORE!                                                                      |
| Sig Alert                                                |                                                                                                    | www.TenantConnect.net                                                          |
| Los Angeles Phone Book<br>Entertainment                  | PM Work Order Status Breakdown 🔗 ? 🗙                                                                                                    | Click <b>HERE</b> to see how tenants leverage<br>the purchasing power of CBREI |
| Movie Listings                                           | ■     Feb 2013 •          20 Reset to now                                                                                                    | and horsening haves at another                                                 |
|                                                          |                                                                                                    |                                                                                |

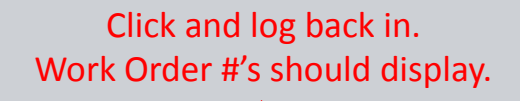

e

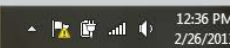